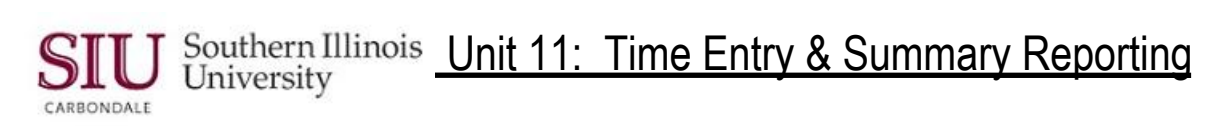

## **Student Time Entry**

| This printable version covers Learning Cycle 1: Querying Using The Student Time Entry Form and |                                                                                                    |                                                                                                    |
|------------------------------------------------------------------------------------------------|----------------------------------------------------------------------------------------------------|----------------------------------------------------------------------------------------------------|
| Learning Cycle 2: Entering Hours.                                                              |                                                                                                    |                                                                                                    |
| Step                                                                                           | Description                                                                                                    | Other Information                                                                                     |
| 1.                                                                                             | Logon to AIS using your AIS logon account/ password.                                                                                                    |                                                                                                    |
| 2.                                                                                             | Select: SIU HRMS Fiscal Officer Time Entry Responsibility.                                                                                                    |                                                                                                    |
| 3.                                                                                             | Menu Path: Student Time Entry/ SIU Student Time Entry.                                                                                                    | Displays SIU Student<br>Employment Time Entry window.                                                 |
| 4.                                                                                             | Cursor is in Budget Purpose field; <b>Press F11</b> on your keyboard to put system in query mode.                                                                                                    | Alternately, use the <b>View</b> menu/<br><b>Query by Example</b> / <b>Enter</b> option.              |
| 5.                                                                                             | Query:                                                                                                    |                                                                                                    |
|                                                                                                | <b>To query for a specific Budget Purpose</b> enter the Budget Purpose; then tab to the Pay Period field and enter the appropriate date range.                                                                                                    |                                                                                                    |
|                                                                                                | <b>To query to retrieve All BPs</b> , leave the BP field blank and tab to the Pay Period field and enter the current Pay Period in Oracle date format.                                                                                                   |                                                                                                    |
| 6.                                                                                             | Press <b>Ctrl + F11</b> on the keyboard to execute the query.                                                                                                    | Returns student employee records<br>for a specific BP or depending on<br>the search, all of your BPs. |
| 7.                                                                                             | Locate correct student employee record; tab to or click in <b>Hours</b> field,<br>enter number of hours worked for WK 1 & WK 2, respectively.                                                                                                    |                                                                                                    |
| 8.                                                                                             | Any changes to Rate of Pay are handled by the Financial Aid Office.                                                                                                    |                                                                                                    |
| 9.                                                                                             | <b>Click</b> in, <b>Tab</b> to, or <b>Arrow Down</b> to the Hours field for the next record and enter the Hours worked.                                                                                                    |                                                                                                    |
| 10.                                                                                            | Continue until all student employees 'Hours' have been entered.                                                                                                    |                                                                                                    |
| 11.                                                                                            | Save your work, check message line of 'Toolbar'.                                                                                                    |                                                                                                    |
| 12.                                                                                            | If you enter time against more than one BP and you queried for a specific BP and need to query for another, press <b>F11</b> twice. Enter a different BP and press <b>Ctrl+F11</b> to execute the query.                                                 |                                                                                                    |
| 13.                                                                                            | If you enter time against more than one BP and you queried only on<br>the Pay Period Dates, click in the <b>Budget Purpose</b> field and press<br>the <b>Down Arrow</b> key on the keyboard to retrieve the next time entry<br>table for additional BPs. |                                                                                                    |
| End                                                                                            |                                                                                                    |                                                                                                    |